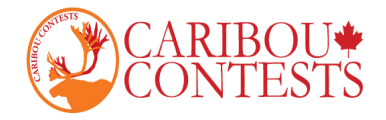

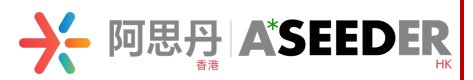

# **Caribou Contests: Math Competition Instructions**

Follow the instructions given below to start the exam.

# On the Contest Day

- 1. Go to https://cariboutests.com/ through Google Chrome or Firefox
- 2. Click "START CONTEST" to enter the competition. The countdown on the upper right of

ES

the page will change to a big red START THE CONTEST.

(Alternatively, in the left-hand menu select Contests > Start the Contest)

| CONTESTS <b>START T</b>                                                                                                    | ST) |
|----------------------------------------------------------------------------------------------------|-----|
| Home * Contests * Shop * Prepere * Results * Students * Parents * Coordinators * Help/FAQ * Sign Out Contact Ub & Admin * Super Admin *         Start the Contest         Nation         Caribou Cup Participation         Contest Rules         Upcorning         Prizes         Out meed by Our Access Code to sign in You can use a pencil and paper for rough work, but no calculators.         Prizes         Out meed the rouge of units results are anounced approximation.         Description         Upcorning         Prizes         Out meed the rouge of units results are anounced approximation.         Out meed the rouge of units results are anounced approximation.         Prizes         Out meed the rouge of units results are anounced approximation.         Prizes         Out meed the rouge of units results are anounced approximation.         Prizes         Dial meed to result of any results are anounced approximation.         Preliminary results are anounced approximation.         Dial Mark Start Reset rouge on results.         Bet of luck & Have fur with meet         Exercice on results.         Description results results are anounced approximation.         Dial Mark Start Reset rouge on results.         Description results results are anounced approximation.         Deare |     |

Before beginning, the student must choose the language. To write the contest in English, click on 'English'.

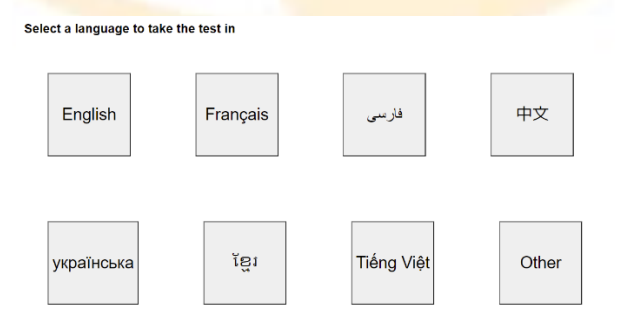

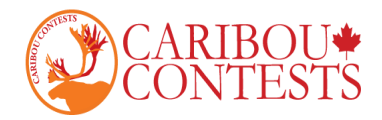

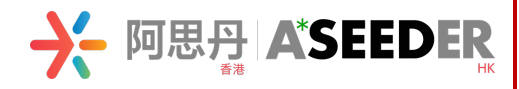

**3.** The student must then log in before starting the contest. The student must first enter your individual access code.

Click the button behind I wrote down my Access Code and continue.

| Contest Login                                                                                                    |
|----------------------------------------------------------------------------------------------------|
| Enter Your Access Code:  2021C4R1B0US                                                                                                    |
| <ul> <li>Your Access Code is 12 characters long, eg. 2021C4R1B0US.</li> <li>You must use the same Access Code for every contest in this Caribou Cup (Oct-May).</li> <li>After the 2nd contest day, sign in with your Access Code to see your results.</li> <li><u>Have a problem with your Access Code?</u></li> </ul> |
| Please write down your Access Code so you will not lose it.                                                                                                    |
| I wrote down my Access Code. * Z                                                                                                    |

Students will use the same access code throughout one school year.

If a student has logged in or written a contest this year already, you must enter the same access code.

If this is the first contest written with this access code, the student will be asked to confirm contest grade level and enter access code again.

| irst Contest for this Ac                                                                                                   | cess Code                                                                                                    |
|----------------------------------------------------------------------------------------------------|----------------------------------------------------------------------------------------------------|
| Your Contest Level: Your                                                                                                   | ou are in Grade <mark>3/4</mark> .                                                                                                    |
| If this is wrong, select the correc                                                                                        | t grade in the drop-down menu before you submit.                                                                                                    |
| Select contest grade level: *                                                                                              | Grade 3/4                                                                                                    |
| Please note:                                                                                                    |                                                                                                    |
| You may not participate in a     You may not change your co     You may only participate on     Questions about Grade Leve | contest level lower than your school grade.<br>ontest level after your first contest.<br>ce per contest (in 1 level and with 1 Access Code).<br>el? |
| Click 'Submit Grade' to confirm                                                                                            | your grade. You will then need to re-enter your Access Code.                                                                                        |
|                                                                                                    | Submit Grade                                                                                                    |

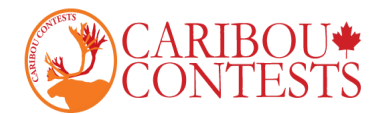

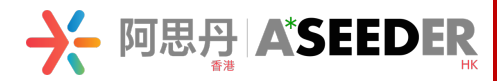

4. Then the student will be prompted to enter your first and last name and agree to contest rules before continuing.

| Your Access Code                                                                                                    | 2022C4R1B0US                                                                                                    |
|----------------------------------------------------------------------------------------------------|----------------------------------------------------------------------------------------------------|
| First Name *                                                                                                    | Carrie                                                                                                    |
| Last Name *                                                                                                    | Boux                                                                                                    |
| School                                                                                                    | Caribou Virtual School                                                                                                    |
| Language                                                                                                    | English                                                                                                    |
| Contest                                                                                                    | Caribou_Oct_13_2021_Grade_3_4                                                                                                    |
| <ul> <li>You have 50 minu</li> <li>Calculators are no</li> <li>Cell phones, other</li> <li>You must not talk</li> <li>You are to write the second second sec</li></ul> | Lites to complete this test.<br>of permitted (online or otherwise). We recommend pencil and paper.<br>Ir webpages, other applications and any other communication devices are not permitted.<br>about the contest content until the results are announced.<br>he test by yourself.                                                        |
| Important Instru                                                                                                    | uctions                                                                                                    |
| <ul> <li>To navigate, use f</li> <li>Your test will end</li> <li>If you lose time di</li> <li>If you finish early,</li> </ul>                                                                                                    | the Next Arrow and Question Links. Do not use your browser's Back Button.<br>after 50 minutes. If your computer or browser crashes, you can log in to resume your test.<br>ue to technical problems, your Caribou Coordinator (teacher) can help you.<br>, you can end your test. You will not be able to resume the test if you do this. |

Please Note: Enter your first name and last name twice. Check if you enter the information correctly. If you find that you could not log in, please try to enter your name in capital, your Chinese name, or your Chinese name in pinyin, or other alternative name.

5. Once the contest questions are opened, the student has 50 minutes to complete the test. There is a timer in the upper left corner so the student can see the time remaining.

Questions and options appear in random order so it is normal that two students do not have exactly the same test.

6. When a student makes a selection, that selection is saved and submitted automatically. The message "You have answered this question." appears by the Next Arrow.

| CONTESTS                           | Question 6 of 12 (4 points)                                                                         |
|------------------------------------|----------------------------------------------------------------------------------------------------|
| 10 MIN                             |                                                                                                    |
|                                    | If six days ago was a Tuesday, what day will it be eight days from now?<br>a. OSunday<br>b. OMonday |
| Time left: 58:51<br>complete: 1/12 | c. Tuesday<br>d. OWednesday                                                                         |
| Question 🗸                         | e. OThursday<br>f. OFriday                                                                          |
| End Test                           | g. O Saturday                                                                                       |
|                                    | You have answered this question. $\frown$                                                           |

Grade 3/4 Mathematics Contest 16-10-2019

If the student wishes to change your answer, you must simply select your new answer. Please Note: Question number will turn to green if you answer that question and submit successfully.

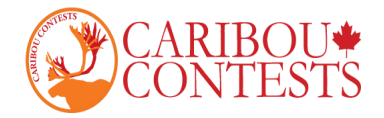

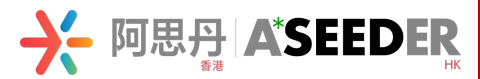

# 7. To end the contest, the student must click "End test". If time runs out, the test ends automatically.

Before ending the contest, the student should make sure you've submitted your answers for all the questions. A bad internet connection can stop a student's selections from being saved.

Even if the student does not manually end the test, all your selections are saved and will be submitted automatically when the 50 minutes run out, or after 30 minutes of inactivity.

8. To keep the contest fair, it is prohibited for students to interact during the exam, to do research on the internet, and to use a calculator. Students may use a pencil and paper for rough work.

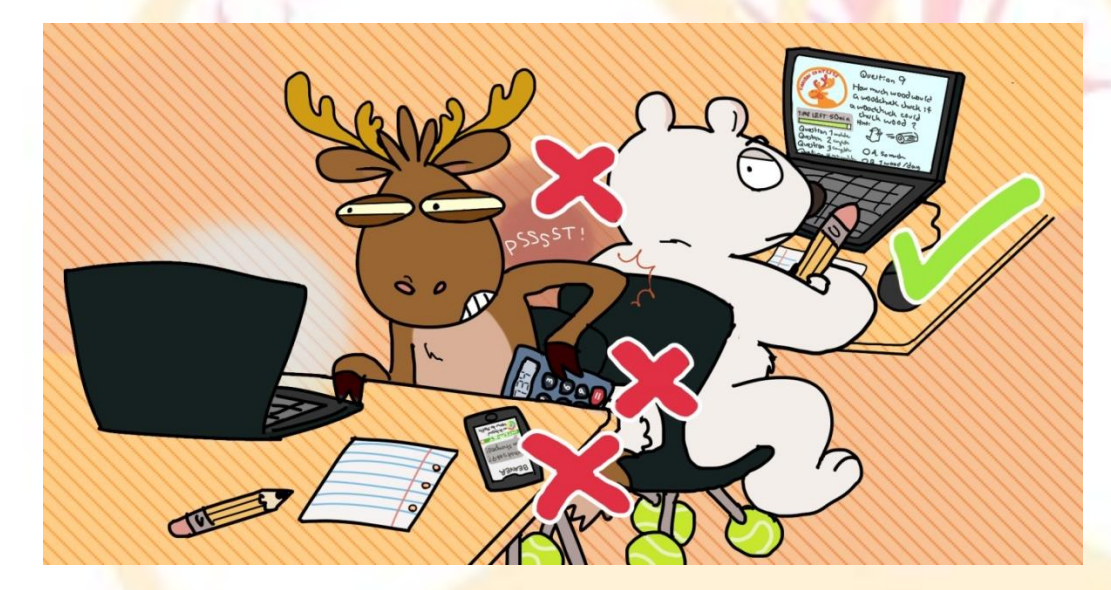

9. After exam, you will see the reminder as below.

#### Thank you for participating

Your test is complete. You can check your results on Thursday night, after the test is marked.

Your test ended because: You ended your test.

#### Did you know that ...

 ... the interactive question and if there is a history question then its topic are always announced 2 weeks before each contest in a news item on our home page? You can practise the games on the games page where hints are given under 'Some food for thought' how to win the game or solve the puzzle.

You can enter an email address to be informed about future contests, for example, about the next interactive question. Your email address will not be used for any other purpose.

|       | Subscribe |
|-------|-----------|
| Name  |           |
| Email |           |
|       | Subscribe |

You can leave a comment to give us feedback, suggestions, or report problems.

Please note, we review these comments after the contest is over. If you need immediate assistance, ask your Caribou Contact or <u>Contact Us</u> with as much information about your issue as possible.

Please click here if you want to make a comment

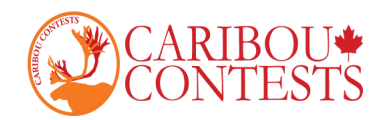

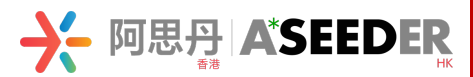

#### 10. Contest results will be available after the end of the contest all around the world.

Students can log in to see your results, print certificates, and view written solutions if these have been purchased.

To view your results, students will need to sign in (with your first name, last name, and access code).

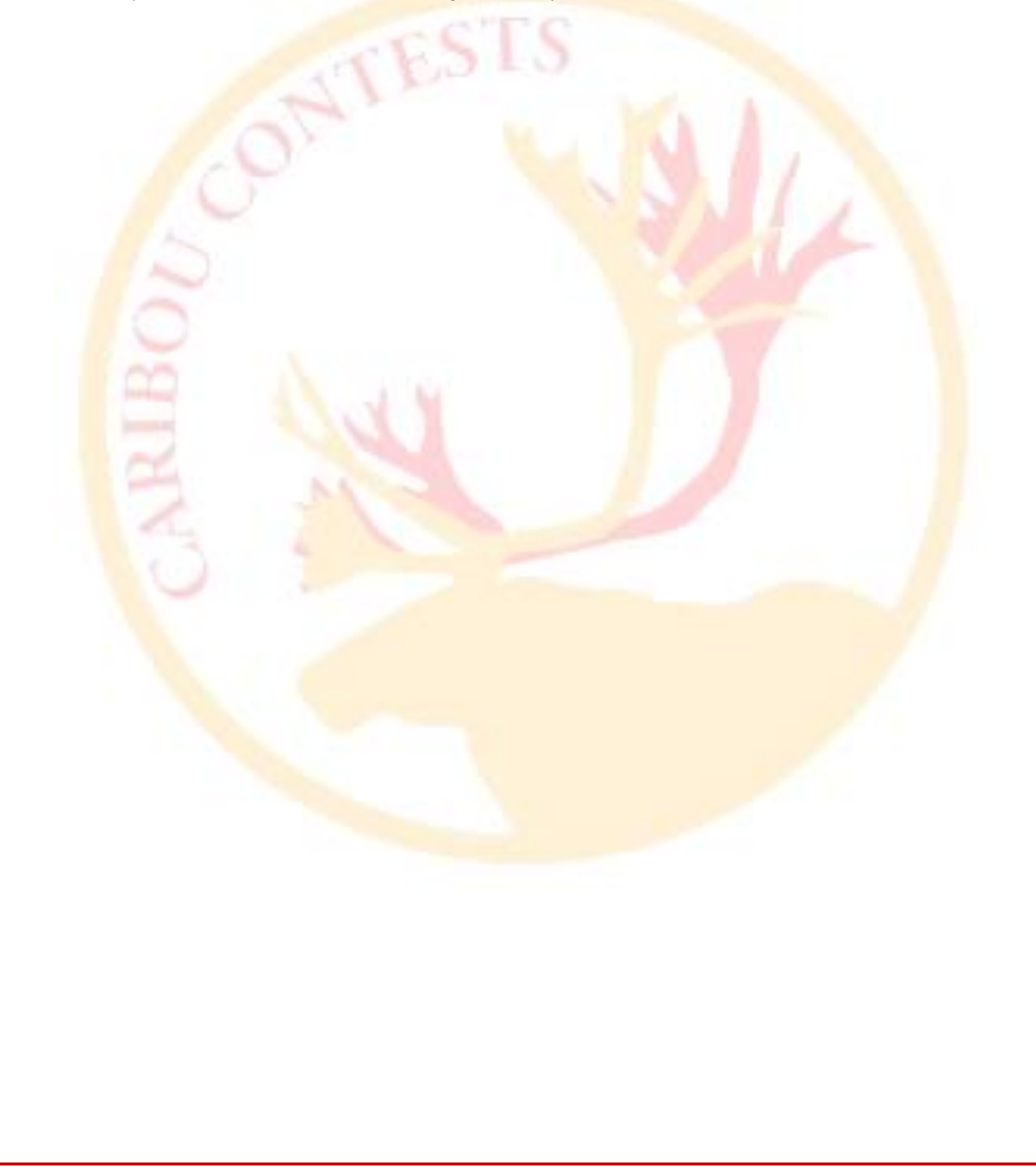

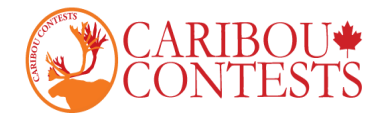

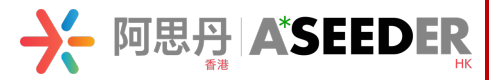

# Caribou Contests: Results&Certificates

Follow the instructions given below to view contest result and download certificate.

## LOG IN

- 1. Go to https://cariboutests.com/
- 2. Click "Students" "My Contest Results & Certificates"

R

| Home - Contests - Shop - Prepare - Results - | Students   Parents   Coordinators                             | Help 🔻 Sign Out 🛛 Language 🌐 👻        |
|----------------------------------------------|---------------------------------------------------------------|---------------------------------------|
| Caribou in Covid: Contests are running       | My Account Information<br>My Purchases<br>Sign Out            | or further questions.                 |
|                                              | My Contest Results & Certificates<br>My Caribou Cup Standings | A A A A A A A A A A A A A A A A A A A |

#### 3. Enter your first name, last name and individual access code.

Students & Parents can sign in here to see account information, contest results, and access purchases.

To view results and print certificates for previous years, sign in with your Access Code from that year.

If you organize the contests and are looking for your students' results, go to Caribou Coordinator Sign In

| Student Sign In |         |  |
|-----------------|---------|--|
| First Name *    |         |  |
| Last Name *     |         |  |
| Access Code *   |         |  |
|                 | Sign In |  |

4. Choose the contest and submit.

| Your Results | - | Your | Contest | Results |
|--------------|---|------|---------|---------|
|--------------|---|------|---------|---------|

| Check Your Contest R | esults                                                                                          |   |
|----------------------|-------------------------------------------------------------------------------------------------|---|
| Contest *            | Please select an option                                                                         | ~ |
|                      | Caribou_Oct_13_2021_Grade_3_4                                                                   |   |
|                      | Caribou_Jan_12_2022_Grade_3_4<br>Caribou_Apr_06_2022_Grade_3_4<br>Caribou_May_11_2022_Grade_3_4 |   |

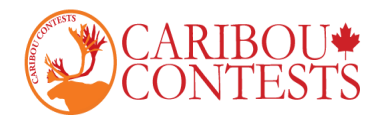

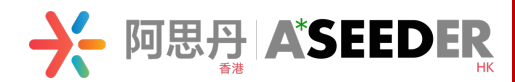

### Or click 'My Account Information', scroll down to icons and click on 'My Contest Results' for individual contests.

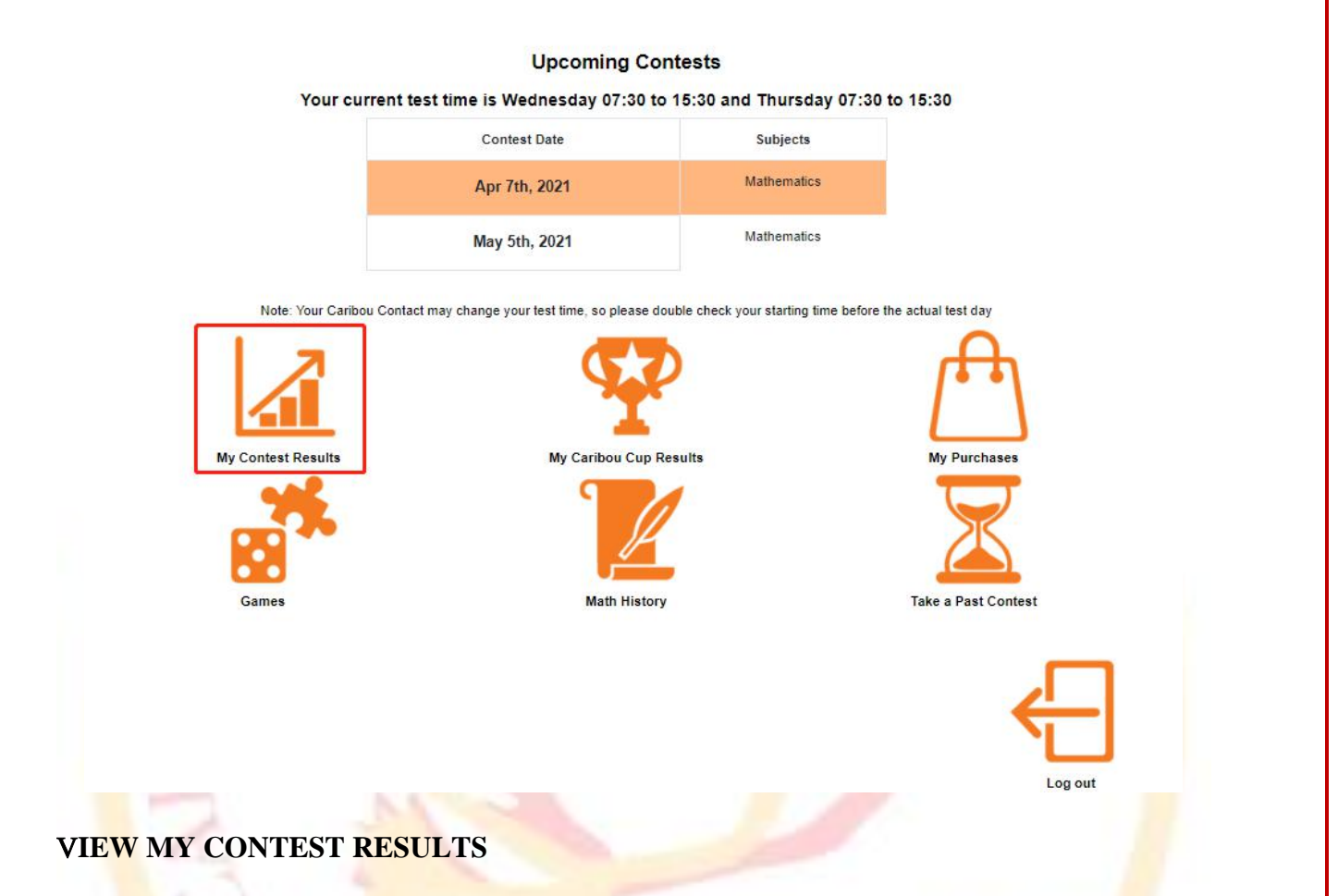

You can see Statistics and Rankings for a certain contest, level, or the Caribou Cup under Results in the main menu.

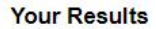

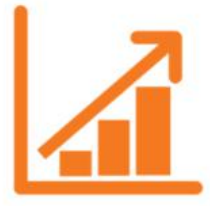

Click on a contest to see which questions you got right and to print certificates of achievement and participation.

| Contest                       | World Rank Po       | oints |                       | Time  |
|-------------------------------|---------------------|-------|-----------------------|-------|
| Caribou Jan 13 2021 Grade 3 4 | 3,249th out of 5167 | _     | 17 out of 48 (35.42%) | 32:48 |
| Caribou Feb 10 2021 Grade 3 4 | 1,561st out of 5205 |       | 31 out of 48 (64.58%) | 27:15 |

Please Note: Final rankings are subject to final results after 6 rounds.

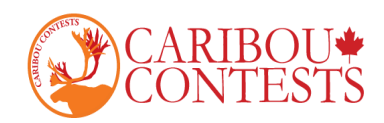

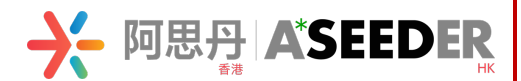

# DOWNLOAD CERTIFICATE

1. You will see a list of links for the individual contests you have participated in. Click on the contest for which you want a certificate.

|                                  |                           | Your Results                                                                                   |           |                       |       |
|----------------------------------|---------------------------|------------------------------------------------------------------------------------------------|-----------|-----------------------|-------|
|                                  |                           |                                                                                                |           |                       |       |
| Contest                          | Click on a contest to see | World Dank                                                                                     | Dointe    | nt and participation. | Time  |
| Caribou Jan 13 2021              | Grade 3 4                 | 3.249th out of 5167                                                                            | Fonta     | 17 out of 48 (35.42%) | 32:48 |
| Caribou Feb 10 2021              | Grade 3 4                 | 1,561st out of 5205                                                                            |           | 31 out of 48 (64.58%) | 27:15 |
|                                  |                           |                                                                                                |           |                       |       |
|                                  |                           |                                                                                                |           |                       |       |
|                                  |                           | Your Results - Your Contest Results                                                            |           |                       |       |
|                                  | Charle Mana Carded        | Davida                                                                                         |           | WHEN I                |       |
|                                  | Check Your Contest        | Results                                                                                        |           | )                     |       |
|                                  | Contest *                 | Caribou Feb 10 2021 Grade 3 4                                                                  | ~         |                       |       |
|                                  | Contest                   | Cubot Control Cubot                                                                            |           |                       |       |
|                                  |                           | Submit                                                                                         |           |                       |       |
| Contest Subject                  |                           | Mathematics                                                                                    |           |                       |       |
| Questions Answered Cor           | rectly                    | 8 out of 12                                                                                    |           |                       |       |
| Total Points                     |                           | 31 out of 48                                                                                   |           |                       |       |
| Total Time                       |                           | 27:15                                                                                          | - 0.00/1  |                       |       |
| Rank<br>Dank in China            |                           | 1,561st out of 5205 (to<br>426th out of 609                                                    | p 30%)    |                       |       |
| Rank in China<br>Pank in Reijing |                           | 77th out of 106                                                                                |           |                       |       |
| Rank in asdan                    |                           | 77th out of 106                                                                                |           |                       |       |
| Rank in ASDAN Beijing            |                           | 77th out of 106                                                                                |           |                       |       |
|                                  |                           | CARIBOU MATHEMATICS CONTEST                                                                    |           |                       |       |
|                                  |                           | Name ASDAN Caribou<br>Select your language: English V<br>Select your desired ranking: School V | r<br>ing) |                       |       |

OContest Certificate of Participation (without ranking) Print Your Caribou Contest Certificate

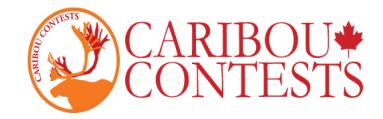

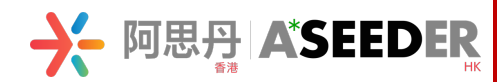

| <image/>                                                |
|---------------------------------------------------------|
| Name ASDAN Caribou                                      |
| Select your language: English 🗸                         |
| Select your desired ranking: World                      |
| Contest Certificate of Achievement (with ranking)       |
| OContest Certificate of Participation (without ranking) |
| Print Your Caribou Contest Certificate                  |

2. Scroll down and you will see a form with drop-downs for customizing your certificate. You can customize your name, language, ranking type (none, school, school board, school board, province/ state, country, world) and choose to include or omit the name of the ranking\*\*.

3. When you are happy with your selections, click 'Print Your Caribou Contest Certificate'. A new tab should open with your certificate which you can download as a pdf or print.

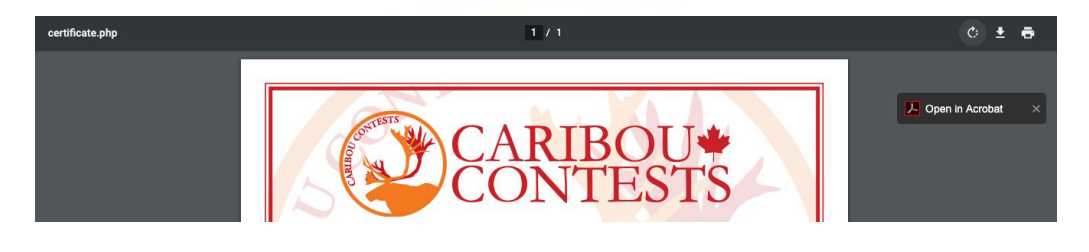

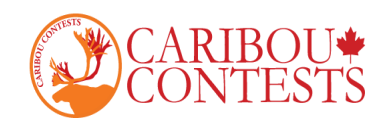

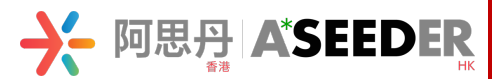

## 4. Certificate Sample

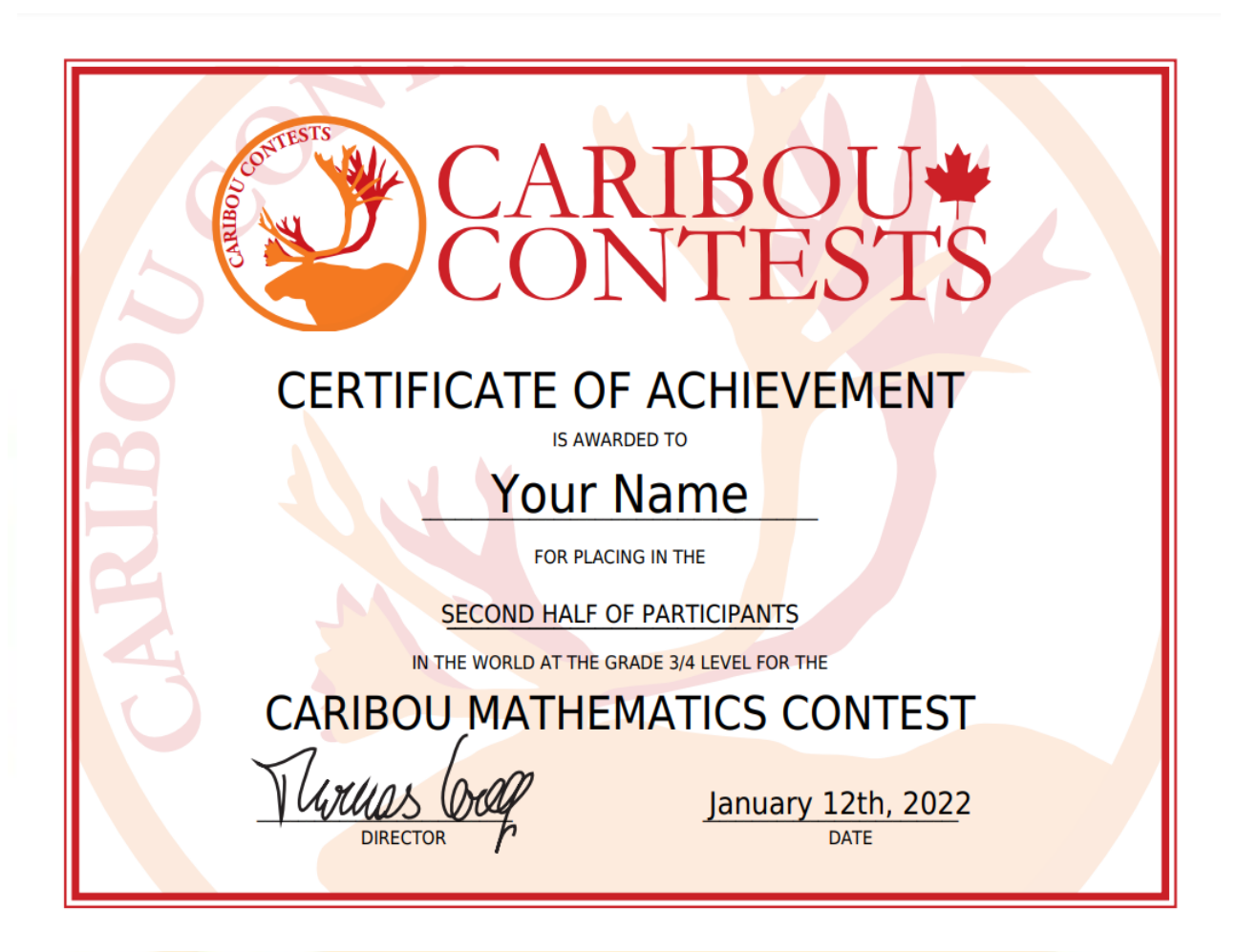

Certificate Sample with ranking

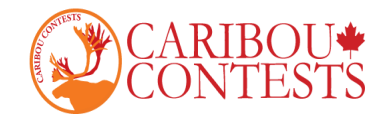

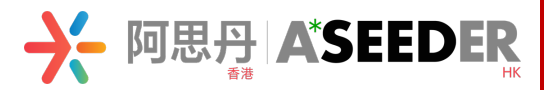

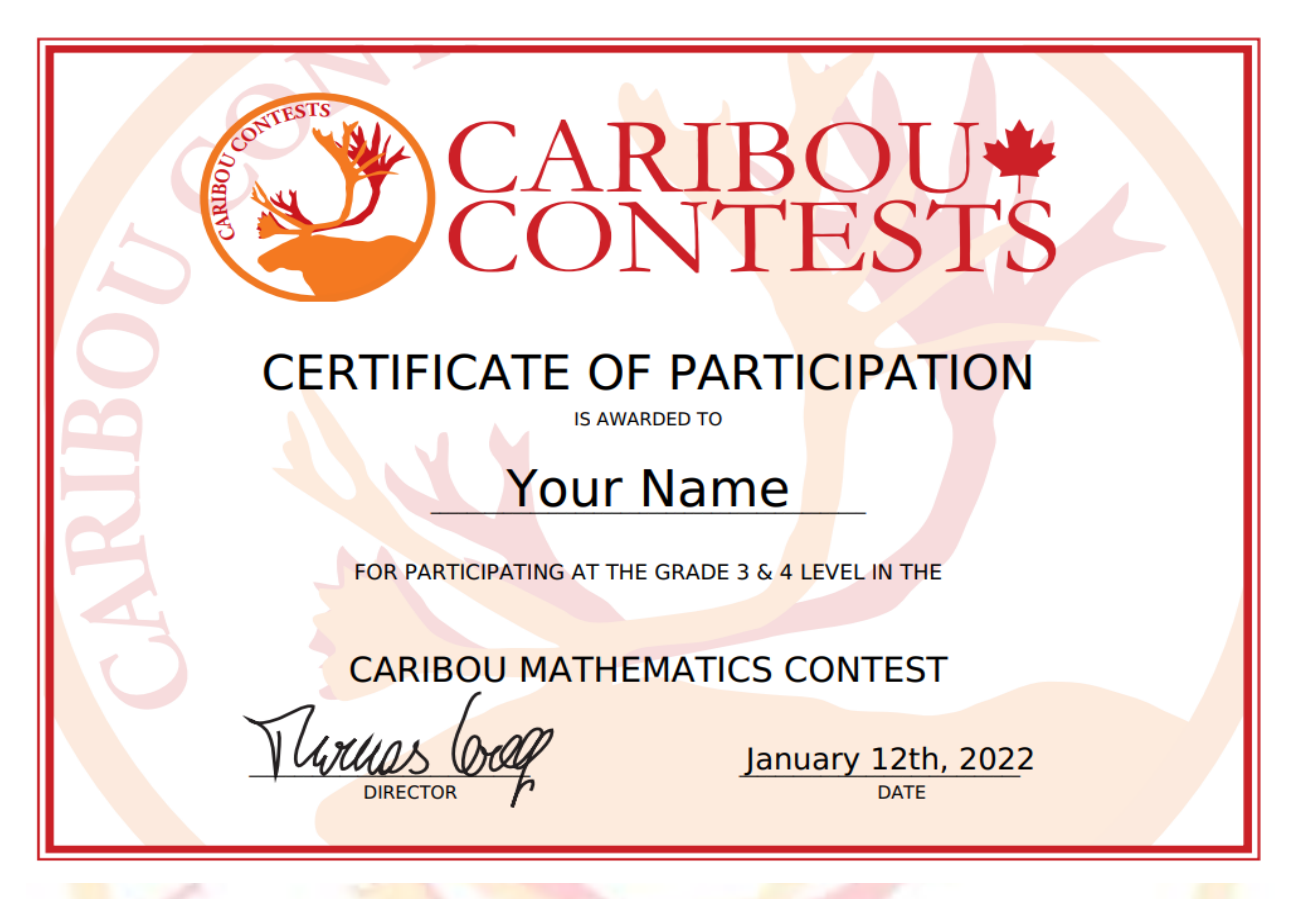

Certificate Sample without ranking

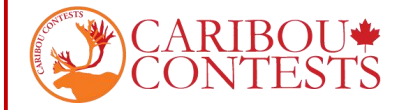

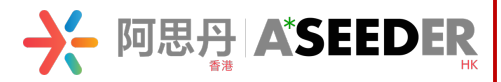

### CONTACT US

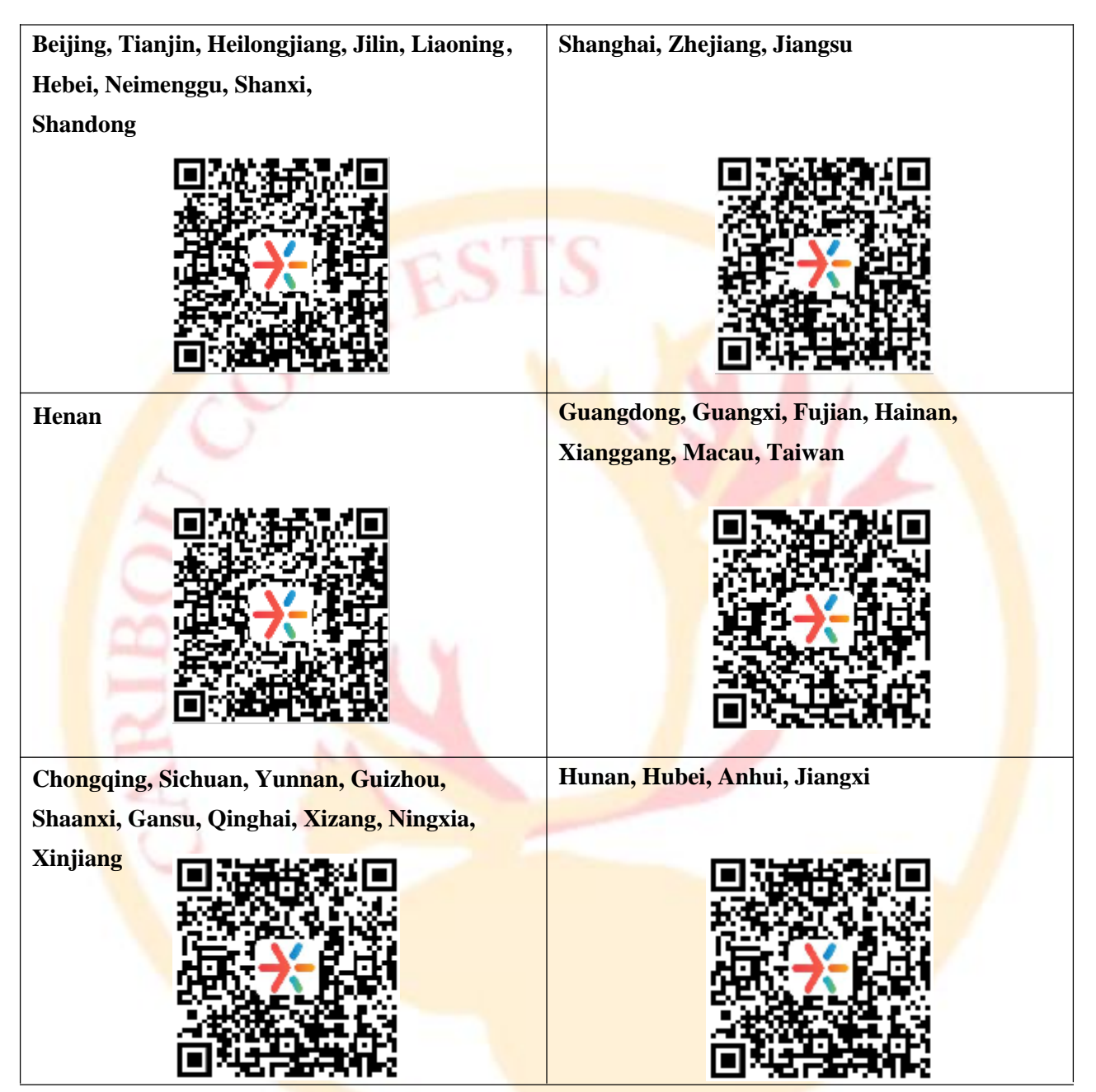